## START of Flow 1

Welcome screen (Logged in)

User taps on husband profile option and taps save

Option to assign: 1. full task to themselves 2. full task to the partner

Cooking sub tasks screen (confirmation message pop ups on the screen that task has been assigned and how many coins earned with a Go to rewards CTA)

END of FLOW 1

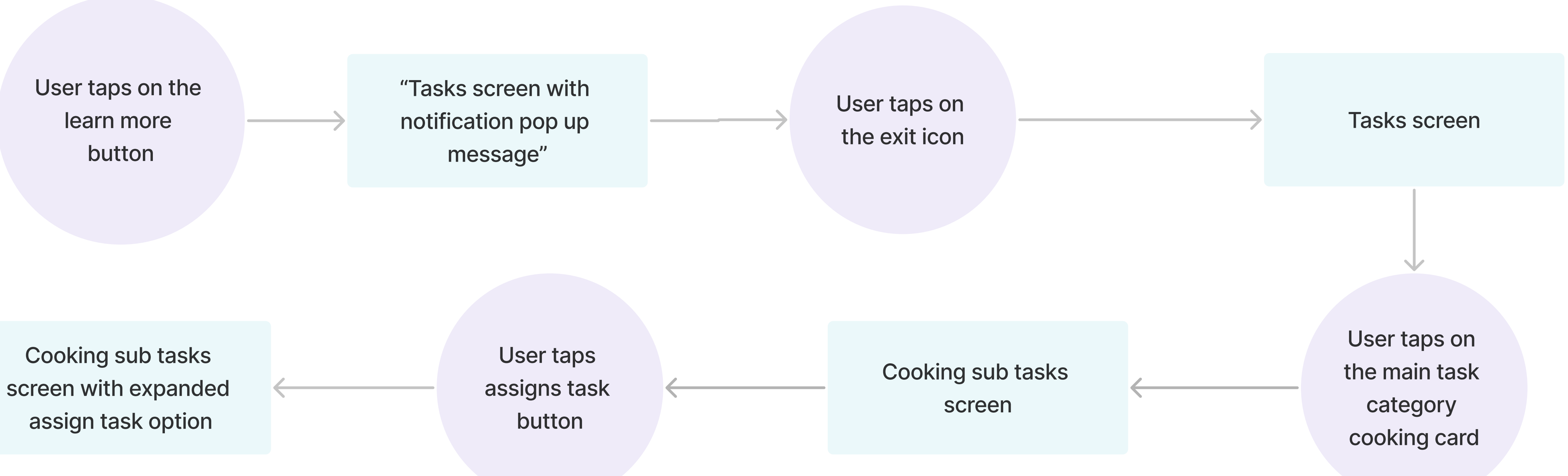